How To Import My Bookmarks From Google Chrome To Firefox >>>CLICK HERE<<<

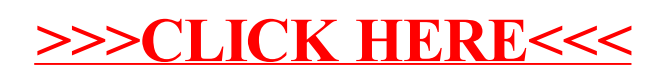